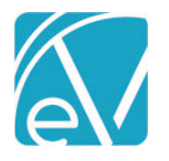

# ECHOVANTAGE RELEASE NOTES

VERSION 2.32

# NEW FEATURES

# Eligibility 270/271

EchoVantage now supports eligibility verification using the Batch Eligibility Request (270) and Eligibility Response (271) method.

#### Configuration

- Under Configuration>Services/Payers>Payers>Eligibility, enter the values needed to create a 270 file that will be accepted by your payer. These values can be found in the Companion Guides published by the payer.
- Grant access to the Eligibility screen in Configuration>User Groups>Menu Options to all appropriate groups.

#### Creating 270 Files

- Access the Eligibility screen and click the '+' sign button in the lower right.
- Enter the Episode Status.
- Enter one or more Payers for whom a 270 file is to be generated.
- Enter the Eligibility date range that is to be verified.
  - A request will be created for every client who has this Episode Status, with Episode Dates that include the Start and End Date.
  - A request is sent whether the client has the current Payer(s) or not.
- Go to the Downloads tab. A Password must be created before a .zip file containing the 270 file can be downloaded.
- Send the file to your Payer(s) and await the 271 response.
- All Requests are logged on the Eligibility screen (table: ClientEligibilities) with a 'Pending' Status. Only the most recent request by Client + Payer are displayed.

#### Importing a 271 File

- From the bottom-right of the Eligibility screen, hover to select the orange Import 271 button.
- Browse to select a valid 271 file.
- Select the Payer associated with this 271 file.
- During the import, the TRN\*2 value is matched with the ClientEligibilities.id270 value, as it was sent in the 270. Records that do not match are ignored.
- After the import completes, refresh the page to see results.

#### Reviewing Eligibility Response and Details

- The Eligibility screen may be filtered to display Accepted and Rejected records.
  - Rejected indicates that the client is not eligible. A Reason displays. Click the Information button to see the Action recommended by the payer.
  - Accepted indicates that the client is eligible. Click the row to see further Eligibility Details.
- Eligibility Details include other information pertaining to the client's eligibility.
  - In the top-left, see the client's current payers as on file in EchoVantage. Click Manage to access this client's Client Payer screen.
  - o If Eligibility Details pertain to different Service Types, click the Service Types button to see the list.

#### Future Functionality

Future enhancements are planned for an upcoming release. These include:

- The ability to find differences in Client information between what a Payer has on file vs. what is in EchoVantage.
- The ability to automatically add or update Client Payers when a client is eligible but does not have an active Client Payer record.
- The ability to automatically end-date existing Client Payers if the Client is no longer eligible.

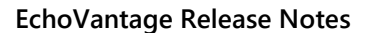

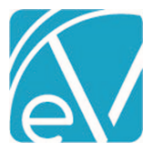

### CCD Export

CCD Exports may be done on a One Time or scheduled on a Recurring basis.

- Grant access to the CCD Export screen in Configuration>Staff/Users>User Groups>Menu Options to all appropriate groups.
- From the CCD Export screen, pick a One Time export or configure a Recurring export by clicking on the '+' button in the lower-right corner.
- When a CCD is exported, it is available in the Downloads tab. A Password is required to download.
- CCD Exports display on the Client's timeline.

## **CCD** Import

To allow users to import CCD files from other organizations, set permissions by user group in Configuration>Staff/Users>Permissions>Access. Users must log out and log back in to receive access.

- A CCD file may be imported for a selected Client by clicking CCD Import button by the Search bar.
- Once uploaded, the CCD information may be reviewed.
- The imported CCD displays on the client's Timeline.

#### **Rules Engine**

- A Rules Engine to support Clinical Decisions has been added under Configuration>Clinical Decisions>Rules
- Rules may be based on Demographics, Diagnoses, Medications, Allergies, Lab Results, and Vital Signs.
- Multiple Categories can be used for each Rule.
- Once a Category is selected, one or multiple Conditions regarding that Category may be selected.
- The Rule can be saved with a Name and Description for future reference.

#### **Clinical Decision Support and Educational Resources**

Under Configuration>Clinical Decisions>Resources, a Resource may be tied to a rule.

- A Resource may be labeled as a Clinical Decision Support or Education Resource.
- One or multiple Rules may be identified.
- The Content can include information or a link to a Web site.
- Resources appear to users in the user groups identified in Configuration>Staff/Users>Permissions>Resources. Permissions are given on each individual Resource.

### Time Zone

- A Time Zone for your Organization may be configured under Configuration>Setup>Organizations.
- Only the Default Organization may have a Time Zone configured, and that Time Zone affects all Organizations in the database.
- Select the check box if Daylight Savings Time is observed in your area.
- Currently, the CCD uses the configured Time Zone. Other functionality will use this in the future, and it may be used in reporting.

#### **Episode Status Defined List**

Episode Status is now based on a Defined List as set up in Configuration>Setup>Defined Lists. If your Timeline is currently depicting a client's Episode and Status, that depiction will now appear incorrectly. To accurately depict Episode Status, you may use the following SQL as the Label:

# 'Status: ' + ISNULL(CAST((select distinct es.Description from episodestatus es where id = episodes.Status) as varchar), ") + ' | ' + 'Start Date: ' + ISNULL(CONVERT(varchar, StartDate, 107), ")

#### Service Definitions Procedure/Encounter

Service Definitions may be identified as Procedures or Encounters under Configuration>Services/Payers>Service Definitions by selecting the "Use for Reporting" check box. A Coding System may also be selected.

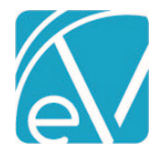

Version 2.32

June 20, 2019

| UPDATES   |                                                                                                    |
|-----------|----------------------------------------------------------------------------------------------------|
| Ticket #  | Description                                                                                                    |
| 6046      | A unique constraint was added to the DrFirstSyncHistory table                                                                                                    |
| 5981      | The most recent ICD-10 codes were added.                                                                                                    |
| 5985      | The Unsigned Medications Alert was modified so that the configured Alert days are compared to the Medication End Date in order to trigger the alert.                 |
| 5898      | The quality of the branding images has been improved in Reports.                                                                                                    |
| 6098      | The Medications form now closes after data has been synched.                                                                                                    |
| 5993      | Unsupported Labs data in PID 18 is now "passed-through" to Results                                                                                                   |
| 5931      | DrFirst Medications data is now continuously updated based on the polling frequency, rather than only being updated when the Medications form is open.               |
|           | All Reports have been updated with a consistent style and have been reviewed and updated for data accuracy.                                                          |
|           | Reports can now be saved and exported to Excel.                                                                                                    |
| BUG FIXES |                                                                                                    |
| Ticket #  | Description                                                                                                    |
| 6130      | Direct Fee Services were not skipping over a primary payer, if the primary payer was not billable. Now non-billable payers are skipped if another payer is billable. |
| 6002      | Files larger than 2MB could now be uploaded in Client Documents.                                                                                                    |

**5909** Birth Date is now validated in Staff Profile

**5862** Drop-downs with long descriptions now wrap to make the values more readable.

5429 Client Profile Birth Date can now be edited without causing an error.

**6090** Recipient list in the Messages pane will now drop-down so as not to be hidden by the Client List pane.